# 《含能材料》Origin 修图

### 1 调整画布大小和图层大小

**画布大小:** 在标题栏 Format 中点击 Page(或 F2),打开 Plot Details—Graph—Print/Dimensions 选项卡, 修改画布尺寸,先改 Unit 为 cm,然后再修改 Width=8.4, Height=4.5。

**图层大小:** 在标题栏 Format 中点击 Layer, 打开 Plot Details—Graph—Layer—Size/Speed 选项卡,确定 图像的长宽比,先改 Unit 为 cm, 然后再修改 Left=1.4, Width=6, Top=0.2, Height=3.6。 \*注: 若存在多个 Layer,则所有图层 Layer 都要修改,否则会出现问题。

| :t\作者返回图\2015051§            | Plot Details  | · · · · · · · · · · · · · · · · · · ·                 |
|------------------------------|---------------|-------------------------------------------------------|
| Format Window Help           | 🗄 🔁 Graph2    | Print/Dimensions Miscellaneous Display Legends/Titles |
| , <u>M</u> enu •             |               | Dimensions                                            |
| <u>P</u> age F2              |               | ₩idth 8.4 Units cm 🗸                                  |
| Layer                        |               | Hojaht 45                                             |
| Plo <u>t</u>                 |               | Hergat 4.5                                            |
| Snap Layers to <u>G</u> rid  |               |                                                       |
| Snap <u>O</u> bjects to Grid |               |                                                       |
| Axes >                       | ■Plot Details | ? 🔀                                                   |
| • Axis Tic <u>k</u> Labels • | 🖃 🔄 Graph2    | Background Size/Speed Display Stack                   |
| A <u>x</u> is Titles         | i Layer1      | Layer Area                                            |
| Programming Control          |               | Left 1.4 Iop 0.2 Unit cm 💌                            |
| O <u>b</u> ject Properties   |               | Width 6 Height 3.6                                    |

#### 2 调整图像

**坐标轴:**双击任意坐标轴进入坐标轴设置,打开"Title & Format"选项卡,修改 Thickness(pt)=**0.5**,Major Tick=**2**,这样就改好了其中一个坐标轴。再按上述操作依次修改其它坐标轴的这两个参数。

图例:双击图例进入 Line 选项卡,修改 Width=0.5。

箭头:双击箭头进入 Line 选项卡,修改 Width=0.5; Arrow 选项卡,修改 Width=2, Legth=5。

| Y Axis - Layer 1 ? 🗙                                                                                | ■Plot Details                                                                                                    |
|----------------------------------------------------------------------------------------------------|----------------------------------------------------------------------------------------------------|
| Tick Labels Minor Tick Labels Custom Tick Labels   Scale Title & Format Grid Lines Break   Selectio | Image: Second Stream (Second Stream (Second Stream |
| Object Properties Object   Line Arrow Coordinates Control   Color                                   | t Properties<br>Arrow Coordinates Control<br>I Shape V Set Default<br>Apply to<br>Bach Segment<br>Width 2 V<br>Head Size<br>确定 取消 应用 (A)                                                                                                    |

## 3 调整字体字号

本刊图要求全部英文表述,英文采用 Arial Narrow, 8pt。但因 Origin 中的字号基准与 Photoshop 存在区别,因此,在 Origin 中英文采用 Arial Narrow, 9pt。可以全选所有文本框,一起修改字体和字号。

🗗 Arial N: 🕶 9 🛛 🕶

# 4 调整物理量与单位格式

**物理量和单位:**书写请与正文排版一致(物理量斜体,单位正体),形式为"物理量/单位",如 *p*/MPa, *d*/Å, Angle/(°),并调整在纵横坐标轴居中的位置。

5 导出 TIF 格式文件

在标题栏 File 中点击 Export Graphs,在界面中设置如下:

文件格式: Image Type: \*.tif

文件名: File Name: 填写"稿号+第一作者+T+图序号"

文件路径: Path: 填写"文件保存文件夹"

图大小: Image Size——Specify Size in: cm

Rescaling: width

Fit Width: 8.4

图设置: Image Settings——TIF Options——DPI Resolution: 600

Color Space: RGB

Color Depth: True Color

Compression: LZW

| U   | OriginPro 8 - E:\zg                            | - Import and                      | Export. exporaph                    |  |
|-----|------------------------------------------------|-----------------------------------|-------------------------------------|--|
|     | File Edit View Graph Data                      |                                   |                                     |  |
|     | Descriptio Export graph(s) to graphics file(s) |                                   |                                     |  |
|     |                                                |                                   | <b>&gt;</b>                         |  |
|     | └ Upen (tr1+0                                  | Image Type                        | Tag Image File (*.tif)              |  |
| 1   | 🐼 Open Exce <u>l</u> Ctrl+E                    | Export                            | Active Page                         |  |
|     | Appen <u>d</u>                                 | File Name(s)                      | 2014338张安: 🗸                        |  |
|     | <u>C</u> lose                                  | Path                              | E:\zgh\6已排版\txt\作者返回图\2014338-2     |  |
| R   | 🔚 <u>S</u> ave Project Ctrl+S                  | Overwrite Existing                | Ask                                 |  |
| Ð   | Save Project As                                | Graph Theme                       | <original></original>               |  |
| 0   | Save W <u>i</u> ndow As                        | ⊞ Export Settings<br>□ Image Size |                                     |  |
| Ψ   | Save <u>T</u> emplate As                       | Original Page Size                | Width 8.40 cm x Height 4.50 cm      |  |
| EB  | 🖨 Print Ctrl+P                                 | Specify Size in:                  | cm 💌                                |  |
| - ‡ | Print Preview                                  | Rescaling                         | Width 🔽                             |  |
| *   | Page Setup                                     | Fit Width                         | 8.4                                 |  |
| +   | rage Set <u>u</u> p                            | Fit Height                        | 4.5                                 |  |
| 1   | Import 🕨                                       | Pixel Size                        | Width 1984 x Height 1063            |  |
|     | <u>E</u> xport Graphs                          | 🖃 Image Settings                  |                                     |  |
| Т   | Regent Importa                                 | Note: Large DPI setti             | ng can lead to very large disk file |  |
| 7   |                                                | TIF Options                       |                                     |  |
| /   | Kecent Exports                                 | DPI Resolution                    |                                     |  |
|     | Recent <u>B</u> ooks                           | Color Space                       | RGB                                 |  |
|     | Recent Graphs 🕨 🕨                              | Color Depth                       | True Color 👻                        |  |
|     | <u>R</u> ecent Projects                        | Compression                       |                                     |  |
|     | Exit                                           |                                   | 🗹 Auto Preview Preview OK Cancel ≪  |  |

注意:为 Origin 软件制作的图片,请在提供给编辑部 TIF 图片时,同时提供该 软件制作的每张图修改后的原文件(\*.opj),以便编辑部能适时修改图。